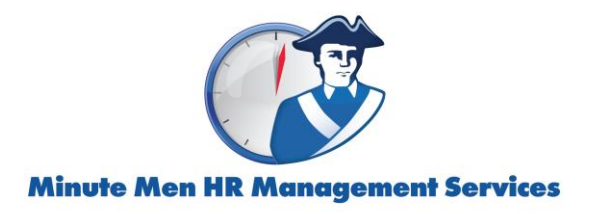

## **HOW TO Gather Your Payroll Information for SBA PPP Loan Applications** (Evolution version, revised 4/3/20)

- 1.) **Run the CARES SBA PPP Census (B792) report** for the requested date range. Reports> Run Reports > Select CARES report
  - In Parameters, select desired date range (be sure to only select check dates with status of "processed."
  - In Earnings/Other Selection tab, choose "Gross Wages" ED\_GROUP in the left column.
  - In the right column choose any "Deduction" that you would like to include in your report as an expense total. Examples are 401k ER Match and Total Insurance Premium (memo 12DD).

|                                        |   |                                       | L |
|----------------------------------------|---|---------------------------------------|---|
| ED_GROUP                               | ^ | 2 DEDUCTION                           | L |
| Multiple Child Supports & Garnishments |   | Medical (post-tax)                    | L |
| Disposable Earnings                    |   | 401k                                  | L |
| Ohio BWC Taxable Wages                 |   | ≥ V 401k EB Match                     | L |
| 401k EE Contribution                   |   | • Total Insurance Premium (memo 12DD) | L |
| 401k ER Match                          |   | Both 401k                             | L |
| Gross Wages                            |   | Deptel Inc. (post-tax)                | L |

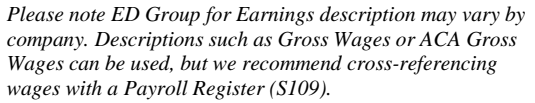

|                   | Ŭ          | YEAR             | 2019       | 2019        | 2019      | 2019        | 2019       | 2019      | 2019             | 2019      | 2019       | 201         | 9 20      | 19        | 2019               | ×                              |                               | ~               |
|-------------------|------------|------------------|------------|-------------|-----------|-------------|------------|-----------|------------------|-----------|------------|-------------|-----------|-----------|--------------------|--------------------------------|-------------------------------|-----------------|
| PERIOD DATES      | 01/03/201  | 9 12/19/2019     | Jan        | February    | March     | April       | May        | June      | July             | Augus     | st Sep     | tember Oct  | ober No   | wember    | December           | PERIOD TOTALS                  | PERIOD TOTALS W/CAP           | Position Statu  |
| 6620 Smith        | Mary       | EARNINGS:        |            |             |           | 273.61      |            |           |                  |           |            |             |           |           |                    | 273.61                         | 273.61                        | N/A             |
| 1809 Jones        | Michael    | EARNINGS:        | 164.59     | 38.05       |           |             |            |           |                  |           |            |             |           |           |                    | 202.64                         | 202.64                        | N/A             |
| 1762 Last Name    | First Name | EARNINGS:        | 509.78     |             |           |             |            |           |                  |           |            |             |           |           |                    | 509.78                         | 509.78                        | N/A             |
| 1777 Last Name    | First Name | EARNINGS:        | 1122.39    | 736.65      | 950.45    | 900.36      | 355.95     |           |                  |           |            |             |           |           |                    | 4065.80                        | 4065.80                       | N/A             |
| 5629 Last Name    | First Name | EARNINGS:        | 1873.21    | 1329.7      |           |             |            |           |                  |           |            |             |           |           |                    | 3202.91                        | 3202.91                       | N/A             |
| 1855 Last Name    | First Name | FARNINGS         |            |             |           |             |            |           |                  |           |            |             | 10        | 8.06      | 178 24             | 286.30                         | 286 30                        | N/A             |
| 6635 Last Name    | First Name | FARNINGS         |            |             | -         |             |            | 418 68    | 394 92           | •         |            |             |           |           | 110.21             | 813.60                         | 813.60                        | N/A             |
| 6409 Last Name    | First Name | FARNINGS         | 855.2      |             |           |             |            | 110.00    | 001.01           |           |            |             |           |           |                    | 855 20                         | 855 20                        | N/A             |
| 6606 Last Name    | First Name | FARNINGS         | 643.99     | 273.6       | 430.66    | 611 24      | 629 73     | 993 60    | 1024.8           | 3         | 431        | 10 473      | 40 41     | 5.53      |                    | 5927.68                        | 5927.68                       | N/A             |
| 1851 Last Name    | First Name | EARNINGS:        | 0-10.00    | 210.0       | 400.00    | 011.64      | 020.70     | 000.00    | 102.4.0          |           | -101.      | 105         | 12        | 0.00      |                    | 105.12                         | 195.12                        | N/A             |
| 6619 Last Name    | First Name | EARNINGS         |            |             |           | 186 74      |            |           |                  |           |            | 100         |           |           |                    | 186 74                         | 186 74                        | N/A             |
| 6426 Last Name    | First Name | EADNINGS:        | 1622.99    | 70.44       | 65 20     | 105.67      | 1082 41    | 1085 76   | 79 76            |           |            |             |           |           |                    | 4170.20                        | 4170.20                       | NUA             |
| 6420 Last Name    | First Name | EARNINGS.        | 1022.00    | 10.44       | 03.28     | 185.07      | 120 69     | 140 42    | 10.15            |           |            |             |           |           |                    | 500 11                         | 4170.20<br>Dec 11             | NIA             |
| 6565 La Name      | First Name | EARNINGS:        | 1207.35    | 873         | 717.30    | 858.78      | 898.20     | 777.06    | 758.43           | 1080.     | 63 817.    | 70 109      | 5.11 82   | 6.67      | 957.24             | 10867.47                       | 10867.47                      | N/A             |
| A B               | C          | D                | 6          | E           | F         | G           | н          | I. I.     | J                | К         | in the     | M           | N         | 0         | Р                  | Q                              | R                             | U               |
|                   |            | YEAR             |            | 2019        | 2019      | 2019        | 2019       | 2019      | 2019             | 2019      | 2019       | 2019        | 2019      | 2019      | 2019               |                                | 10                            |                 |
| PERIOD DATES:     | 01/03/2019 | 12/19/2019       |            | Jan         | February  | March       | April      | May       | June             | July      | August     | Septembe    | r October | Novemb    | per Decemb         | er PERIOD TOTALS               | S PERIOD TOTALS W/CAP         | Position Status |
| 6620 Smith        | Mary       | EARNINGS:        |            | E.e.e.      | 5         |             | 273.61     |           |                  |           |            |             |           |           |                    | 2/3.61                         | 2/3.61                        | N/A             |
| 1809 Jones        | Michael    | EARNINGS:        |            | 164.59      | 38.05     | No70.00     | 500.70     |           |                  |           |            |             |           | -         |                    | 202.64                         | 202.64                        | NA              |
| 4 6288 Last Name  | First Name | EARNINGS:        |            | 2/30.52     | 1802.4    | 18/8.90     | 536.70     | Feen ee.  | 500.00           |           |            |             |           | <b>1</b>  |                    |                                | X                             | Full time       |
| 6 1914 Last Name  | First Name | EARNINGS:        |            | 1349.00     | 1322.41   | 798 28      | 1222.05    | 1070.54   | 220.00<br>693.40 | 4588 92   | 202 66     |             |           | Please no | te that Position S | itatus is often not up-to-date | in Evolution. We have noticed | N/A             |
| 7 6671 Last Name  | First Name | EARNINGS.        |            |             |           | 100.20      | 1233.05    | 1070.34   | 303.40           | 1300.02   | 005.55     |             |           | alternate | way to determine   | the FTE count is to run the    | Affordable Care Act (ACA) FTE | N/A             |
| 8 6624 Last Name  | First Name | FARNINGS         |            |             |           |             |            | 767 43    | 351 27           |           |            |             |           | Report (S | 2711) Instruction  | is for ACA clients on how to   | run this report are below.    | N/A             |
| 1812 Last Name    | First Name | FARNINGS         |            |             | 257 38    | 5333.02     | 507 44     | 488 54    | 974 70           | 1037 32   | 1578.05    | 881 56      | 801 71    |           |                    |                                |                               | N/A             |
| 6612 Last Name    | First Name | EARNINGS:        |            | 839.78      | 990       | 746.84      | 980 21     | 464.09    | 014.10           | 1001.02   | 1010.00    | 001.00      | 001.11    |           |                    | 4020.92                        | 4020.92                       | N/A             |
| 1 1841 Last Name  | First Name | EARNINGS:        |            |             |           |             |            |           |                  |           | 83.62      | 210.33      | 226.74    | 94.82     | 271.89             | 887.40                         | 887.40                        | N/A             |
| 2 6626 Last Name  | First Name | EARNINGS:        |            |             |           |             |            | 169.29    |                  |           |            |             |           |           |                    | 169.29                         | 169.29                        | N/A             |
| 3 6600 Last Name  | First Name | EARNINGS:        |            | 1054.89     | 441.99    | 486.70      | 736.20     | 744.50    | 799.50           | 608.20    | 1070.60    | 803.67      | 293.16    |           |                    | 7039.41                        | 7039.41                       | N/A             |
| 4 74 Last Name    | First Name | EARNINGS:        |            | 1224.63     |           | 189.45      | 286.20     | 75.50     | 1431.50          | 1269.50   | 1672.70    |             |           |           |                    | 6149.48                        | 6149.48                       | N/A             |
| 5 1845 Last Name  | First Name | EARNINGS:        |            |             | -         | · · · · · · |            |           |                  |           |            | 175.18      | 370.83    | 362.95    | 369.42             | 1278.38                        | 1278.38                       | N/A             |
| 6                 |            | TOTALS:          |            | 188399.84   | 128158.51 | 129596.85   | 135666.1   | 141488.54 | 155297.60        | 146668.58 | 3 214164.0 | 5 138518.42 | 138272.1  | 0 139937  | .37 146467.        | 13 1802635.10                  | 1714767.19                    |                 |
| 7                 |            | EE COUNTS:       |            | 122         | 113       | 114         | 112        | 116       | 122              | 125       | 131        | 125         | 128       | 119       | 121                |                                |                               |                 |
| 401k ER Match t   | at was     | TOTAL FEDERAL    | INCOME TAX | Second 47   | 50050 ID  | 5 4000 OF   | Support on | 5 1074 00 | 50000 FD         | 50000 to  | F10071.00  |             | 54054 DO  | Succes of | In France F        |                                |                               |                 |
| selected in paral | teters     | TOTAL FEDERAL    | INCOME TA. | A: 15692.17 | 10952.49  | 11202.05    | 12395.62   | 146/1.80  | 13322.58         | 12033.42  | 18274.80   | 11947.04    | 11854.38  | 12290.5   | 11392.54           | 4 150690.28                    |                               |                 |
|                   | -          | TOTAL FUI TAX:   |            | 1040.00     | 571.20    | 023.65      | 40078 40   | 540.28    | 300.39           | 383.58    | 484.69     | 200.49      | 242.84    | 221.30    | 118.13             | 5072.02                        |                               |                 |
|                   |            | TOTAL ER SSIMI   | DCAL TAX   | F26.00      | 310 42    | 570.67      | 567 45     | 539.07    | 522 67           | 520.00    | 508 00     | F162 26     | 161 6A    | 144 12    | 121 02             | 5063.93                        |                               |                 |
|                   |            | TOTAL ER SUIL    | U-         | 2681 23     | 1770 14   | 1747 48     | 201.45     | 1717 50   | 1715 48          | 1714 10   | 2565.66    | 1723 85     | 1772 50   | 2026.05   | 1876 31            | 23117.08                       |                               |                 |
|                   |            | ED MEDICAL       |            | 32155 15    | 51410 42  | 51306 74    | 21655 06   | 51366.97  | 51364 76         | 51363 39  | 32030 58   | 51372 13    | 51421 78  | 21875 1   | 6 50802 1          | 7 317034 30                    |                               |                 |
| 5                 |            | and man fulfile. |            | 00.100.10   |           | A.1030.14   |            |           |                  | 21000.00  | 02000.00   | 2.010.10    |           |           |                    | 011004.00                      |                               |                 |

- 2.) Collect 941 forms and copies of other tax returns as requested by your bank. Please allow up to two business days to turn around copies of tax returns. First quarter 2020 quarterly reports will be distributed via email beginning mid-April. ASO Clients (standard payroll, not part of the Minute Men Select PEO)
  - Copies of 941 and Unemployment returns are found in sets of quarterly reports previously distributed.
  - If you do not have saved copies and they are not available from your company's accountant, your assigned Client Payroll Representative can send you a copy.

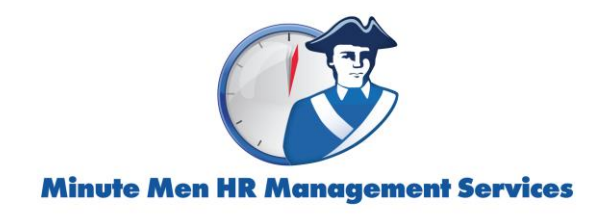

## PEO Clients (Minute Men Select customers)

- All tax returns, with the exception of Ohio Unemployment returns, are filed under Minute Men Select Inc. and were not previously distributed to clients.
- PEO clients will find copies of Ohio Unemployment returns that were previously emailed in quarterly "Company Packages". Client Payroll Representatives can send copies of the Ohio Unemployment returns upon request.
- PEO clients can request a copy of a 941 Schedule R (or 943 and 940 Schedule Rs) from your assigned Client Relations Manager.

| Page       18       or       261         Report for Schedule R (Form 941)         (Rev. January 2018)       2019         Employer identification number (EIN)       26-       0         Name as above on Form 941       Minute Man Select Inc       1: January, Presum, March         Type of flar (check.core):       Section 3504 Agent       Centited Professional Employer Organization (CPEO) |                                                                             |                                                                                                    |                                                                                                    |                                                                                                    |                                                                                                    |                                                                                                    |                                                                                                    |                                                                             | 9504J7                                                                         |
|----------------------------------------------------------------------------------------------------|-----------------------------------------------------------------------------|----------------------------------------------------------------------------------------------------|----------------------------------------------------------------------------------------------------|----------------------------------------------------------------------------------------------------|----------------------------------------------------------------------------------------------------|----------------------------------------------------------------------------------------------------|----------------------------------------------------------------------------------------------------|-----------------------------------------------------------------------------|--------------------------------------------------------------------------------|
| (a)<br>Cilent's<br>Employer<br>identification<br>number (EIN)                                                                                                    | (b)<br>Type of wages,<br>tips, and other<br>compensation<br>(CPEO Use Only) | (c)<br>Wages, tips, and<br>other compensation<br>allocated to the<br>listed client EIN from<br>Form 941, line 2 | (d)<br>Federal income tax<br>withheld from wages,<br>tips, and other<br>compensation allocated<br>to the listed client EIN<br>from Form 941, line 3 | (e)<br>Total social security<br>and Medicare taxes<br>allocated to the<br>listed client EIN from<br>Form 941, line 5e | (f)<br>Section 3121(q) Notice<br>and Demand-Tax due<br>on unreported tips<br>allocated to the listed<br>client EIN from<br>Form 941, line 5f | (g)<br>Qualified small business<br>payroll tax credit for<br>increasing research<br>activities allocated to the<br>listed client EIN from<br>Form 941, line 11 | (h)<br>Total taxes<br>after adjustments<br>and credits<br>allocated to the<br>listed client EIN from<br>Form 941, line 12 | (i<br>Total d<br>from Form<br>plus any<br>made with<br>allocate<br>listed c | eposits<br>941, line 13,<br>payments<br>h the return<br>ed to the<br>dient EIN |
| Divide By 2 to get<br>Employer Portion of<br>FICA taxes                                                                                                    |                                                                             |                                                                                                    |                                                                                                    |                                                                                                    |                                                                                                    |                                                                                                    |                                                                                                    |                                                                             |                                                                                |
| 9 46-                                                                                                    | A                                                                           | 8558.18                                                                                                    | 12161.61                                                                                                    | 29479.08                                                                                                    | .00                                                                                                    | .00                                                                                                    | 41640.69                                                                                                    |                                                                             | 41640.55                                                                       |

- 3.) Alternate FTE Count: ACA clients can run the Affordable Care Act (ACA) FTE Report (S2711)
  - Reports> Click Affordable Care Act (ACA) FTE Report (S2711)

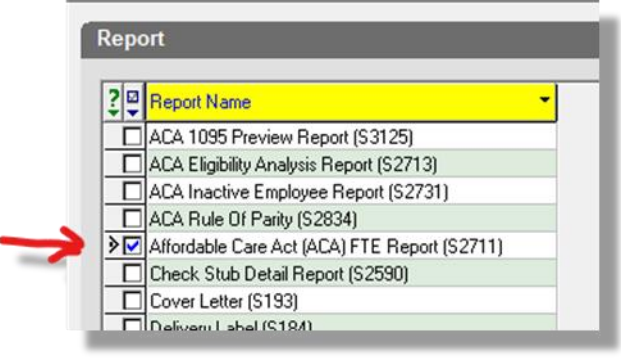

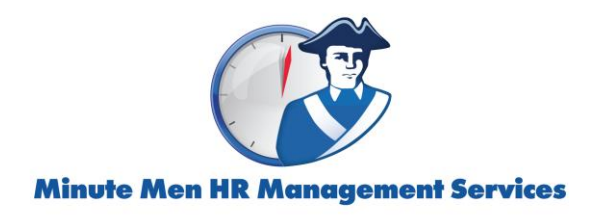

- Click Report Parameters, select the year and time period

| 🛱 Browse 🎤 Report Parameters |                                                               |                 |                   |                 |  |  |  |
|------------------------------|---------------------------------------------------------------|-----------------|-------------------|-----------------|--|--|--|
| Override default parame      | Override default parameters as                                |                 |                   |                 |  |  |  |
| Affordable Care Act (Al      | Affordable Care Act (ACA) FTE Report (S271 - Restore Defaults |                 |                   |                 |  |  |  |
| Payrolls Misc                | Payrolls Misc                                                 |                 |                   |                 |  |  |  |
| Check Date Period            | <b>/</b>                                                      | •               | Select Payrolls f | or              |  |  |  |
| Year                         | ✓ 1st Quarter                                                 | ✓ 3rd Quarter   | 🔲 1st Quarter     | 🔲 3rd Quarter   |  |  |  |
| 2019 🥣 🔽                     | 🔽 2nd Quarter                                                 | 🔽 4th Quarter   | 🔲 2nd Quarte      | r 🔲 4th Quarter |  |  |  |
| From 1/ 1/2019               | - To 120                                                      | 1/2019          | Г                 | Year            |  |  |  |
| 17 172013                    | □ 17 172013 	 10 1273172013 	 □ Show Processed Only           |                 |                   |                 |  |  |  |
| Check Date                   | A Run # A                                                     | Processed       | Status Type       |                 |  |  |  |
| 12/6/2019                    | 1                                                             | 12/6/2019 10:28 | 30 P D            |                 |  |  |  |
| 11/29/2019                   | 1                                                             | 11/25/2019 9:48 | 40 P R            |                 |  |  |  |
| LI 11/15/2019                | 1                                                             | 11/11/2019 2:33 | 51 P B            |                 |  |  |  |

- Select all by clicking the box next to Check Date

| 20  | Check Date 🔷 | Run # 🔶 | Processed            | Status | Туре |
|-----|--------------|---------|----------------------|--------|------|
|     | 12/31/2019   | 4       | 2/14/2020 3:21:05 PM | P      | A    |
| • 🔽 | 12/31/2019   | 3       | 1/30/2020 3:41:59 PM | Р      | S    |
| • 🔽 | 12/31/2019   | 2       | 12/31/2019 9:58:56   | Р      | T    |
| • 🔽 | 12/27/2019   | 3       | 12/26/2019 4:54:25   | Р      | S    |
| • 🔽 | 12/27/2019   | 2       | 12/26/2019 1:44:43   | Р      | S    |
| • 🔽 | 12/27/2019   | 1       | 12/26/2019 9:52:41   | Р      | R    |
| • 🔽 | 12/20/2019   | 1       | 12/19/2019 12:41:1   | Р      | R    |
| • 🔽 | 12/13/2019   | 1       | 12/12/2019 2:01:25   | Р      | R    |
| • 🔽 | 12/6/2019    | 1       | 12/5/2019 3:07:48 PM | Р      | R    |
| • 🔽 | 11/29/2019   | 1       | 11/27/2019 12:15:1   | Р      | R    |
| • 🔽 | 11/22/2019   | 1       | 11/21/2019 1:35:54   | Р      | R    |
| • 🔽 | 11/15/2019   | 1       | 11/14/2019 1:28:54   | Р      | R    |
| • 🔽 | 11/13/2019   | 1       | 11/12/2019 1:46:30   | Р      | М    |
| • 🔽 | 11/8/2019    | 1       | 11/7/2019 3:53:02 PM | Ρ      | R    |
| • 🔽 | 11/1/2019    | 1       | 10/31/2019 5:33:44   | Р      | R    |

- Click the Misc. tab

| 👪 Browse 🎤 Report Parameters              |                 |  |  |  |  |  |
|-------------------------------------------|-----------------|--|--|--|--|--|
| Override default parameters as            |                 |  |  |  |  |  |
| Affordable Care Act (ACA) FTE Report (S27 |                 |  |  |  |  |  |
| Payrolls Misc                             |                 |  |  |  |  |  |
| Report Mode<br>C Detail ⓒ Summary         | Calculate Hours |  |  |  |  |  |

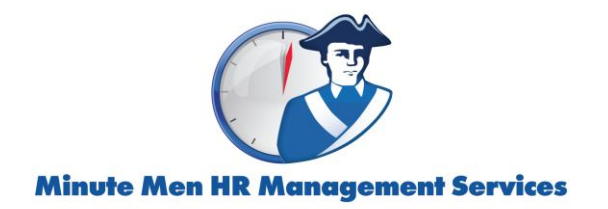

- Click Summary and Use Monthly Average

| 🖞 Browse 🥜 Report Parameters                                                 |                                                                                        |
|------------------------------------------------------------------------------|----------------------------------------------------------------------------------------|
| Override default parameters as<br>Affordable Care Act (ACA) FTE Report (S27) | ✓ Kestore Defaults                                                                     |
| Payrolls Misc                                                                |                                                                                        |
| C Detail                                                                     | Calculate Hours                                                                        |
| Detail Sort<br>C EE Code                                                     | Se Monthly Average                                                                     |
| Additional E/D Group Earnings                                                | Round FTE To Two Decimals                                                              |
|                                                                              | 🔲 Use E/D Group Only                                                                   |
| Additional Output Options                                                    | Include Only M1 ACA Hours with Line Item Date for Setup(E) and Import(I) Payroll Types |
| Excel                                                                        |                                                                                        |
|                                                                              |                                                                                        |

- (Top Right) Change to Print then click Run Reports

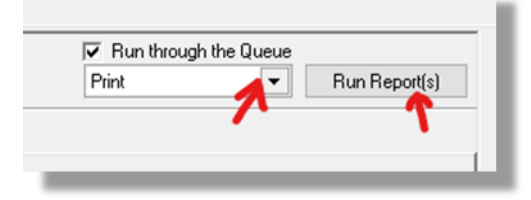

- (Bottom Left) Click View to review report

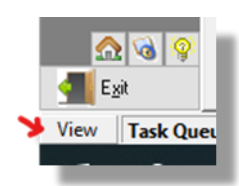

- Results: Full Time Employee Count + Full Time Equivalent Ee Count Full Time Employee Count: 12
Full Time Equivalent Employee Count: 22
Full Time Equivalent Employee Count: 22
Full Time Equivalent Employee Count: 22
Full Time Equivalent Employee Count: 22
Full Time Equivalent Employee Count: 22
Full Time Equivalent Employee Count: 22
Full Time Equivalent Employee Count: 22
Full Time Equivalent Employee Count: 22
Full Time Equivalent Employee Count: 22
Full Time Equivalent Employee Count: 22
Full Time Equivalent Employee Count: 22
Full Time Equivalent Employee Count: 22
Full Time Equivalent Employee Count: 22
Full Time Equivalent Employee Count: 22
Full Time Equivalent Employee Count: 22
Full Time Equivalent Employee Count: 22
Full Time Equivalent Employee Count: 22
Full Time Equivalent Employee Count: 22
Full Time Equivalent Employee Count: 22
Full Time Equivalent Employee Count: 22
Full Time Equivalent Employee Count: 22
Full Time Equivalent Employee Count: 22
Full Time Equivalent Employee Count: 22
Full Time Equivalent Employee Count: 22
Full Time Equivalent Employee Count: 22
Full Time Equivalent Employee Count: 22
Full Time Equivalent Employee Count: 22
Full Time Equivalent Employee Count: 22
Full Time Equivalent Employee Count: 22
Full Time Equivalent Employee Count: 22
Full Time Equivalent Employee Count: 22
Full Time Equivalent Employee Count: 22
Full Time Equivalent Employee Count: 22
Full Time Equivalent Employee Count: 22
Full Time Equivalent Employee Count: 22
Full Time Equivalent Employee Count: 22
Full Time Equivalent Employee Count: 22
Full Time Equivalent Employee Count: 22
Full Time Employee Count: 22
Full Time Equivalent Employee Count: 22
Full Time Equivalent Employee Count: 22
Full Time Equivalent Employee Count: 22
Full Time Equivalent Employee Count: 22
Full Time Equivalent Employee Count: 22
Full Time Equivalent Employee Count: 22
Full Time Equivalent Employee Count: 22
Full Time Equivalent Employee Count: 22
Full Time Equivalent Employee Count: 22
Full Time Equivalent Employee Count: 22

Disclaimer: Clients are responsible for verifying the accuracy of their own wages used in the application process. Minute Men HR Mangement Services and Minute Men Select do not provide tax advice and encourage clients to consult with their CPA for guidance.